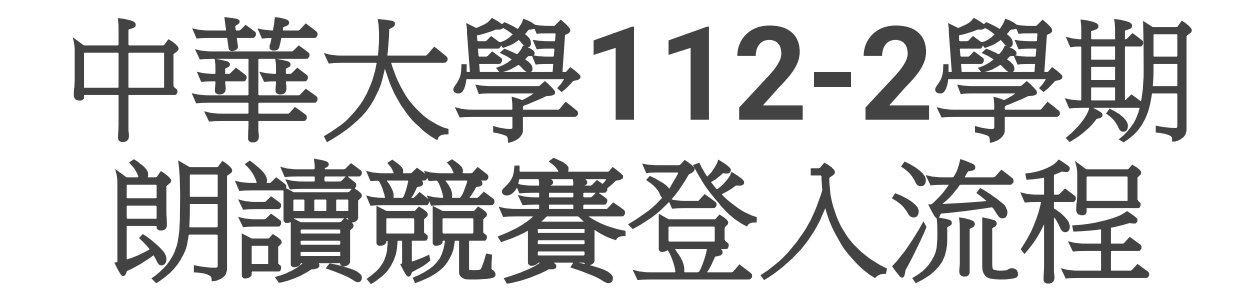

準備好電腦及耳機,確認連線及音訊正常 Make sure your computer connection and headphone work properly.

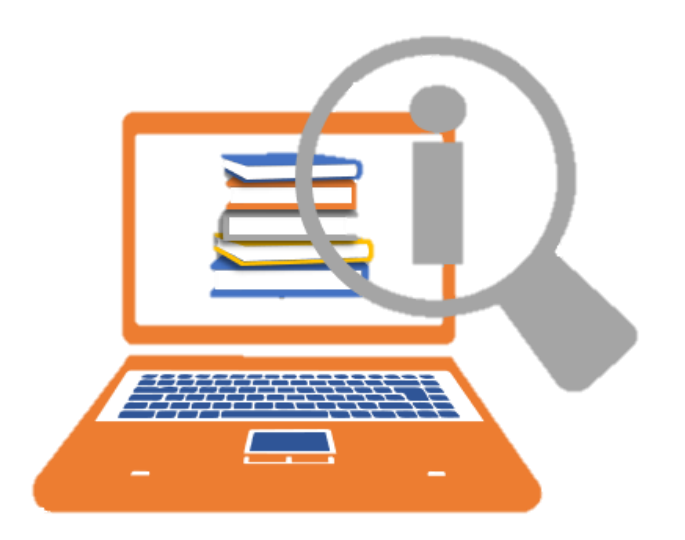

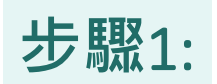

# 點選試場連結

## (連結將在本登入流程說明結束後公佈)

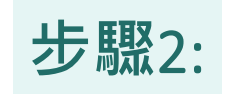

- 1. 輸入考場PIN碼及
- 2. 中文全名 first and last name
- 3. 再按Log In

(有效PIN碼將在本登入流程說明結束後公佈)

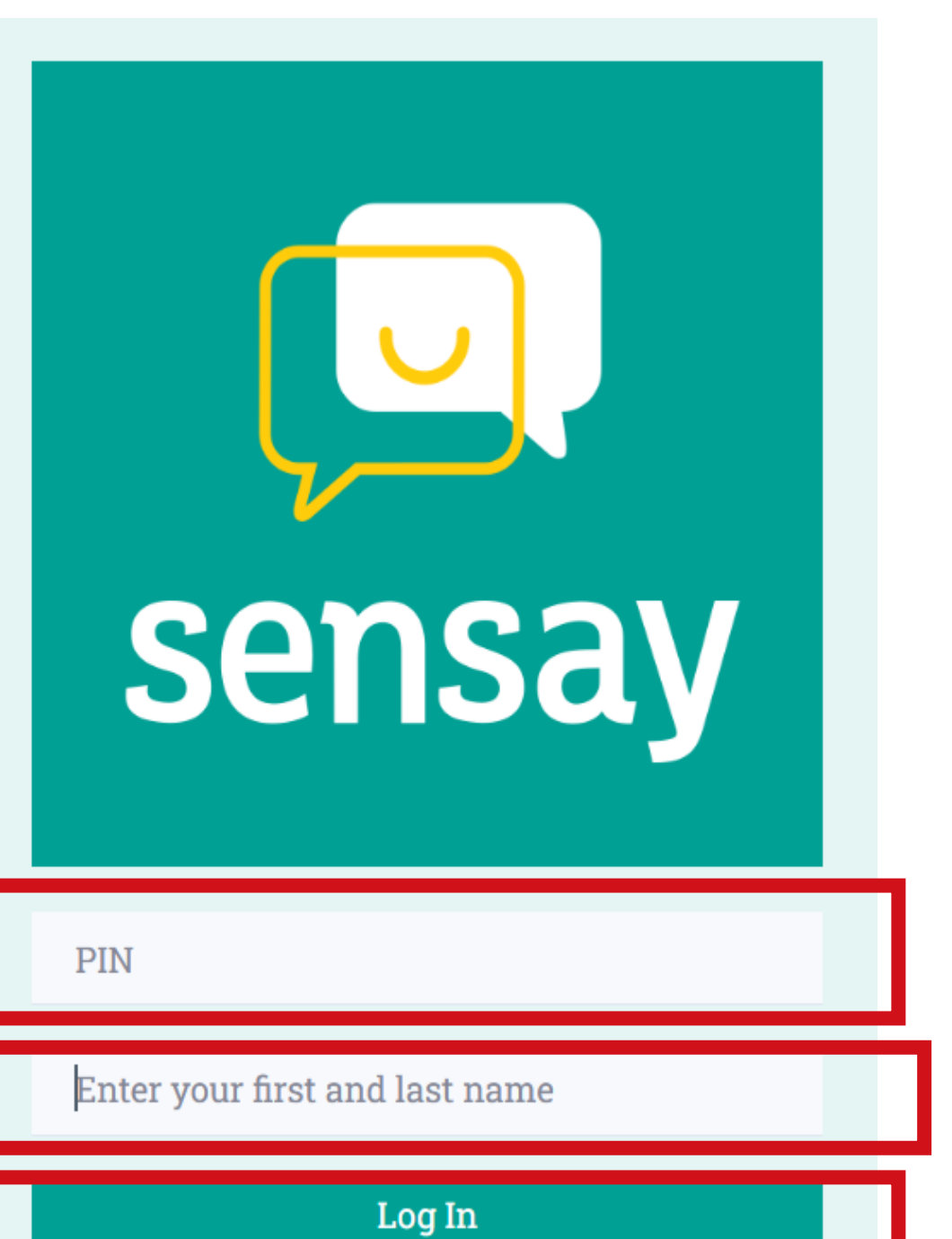

步驟3:

點選考題 從第一題開始 按順序做答 共17句

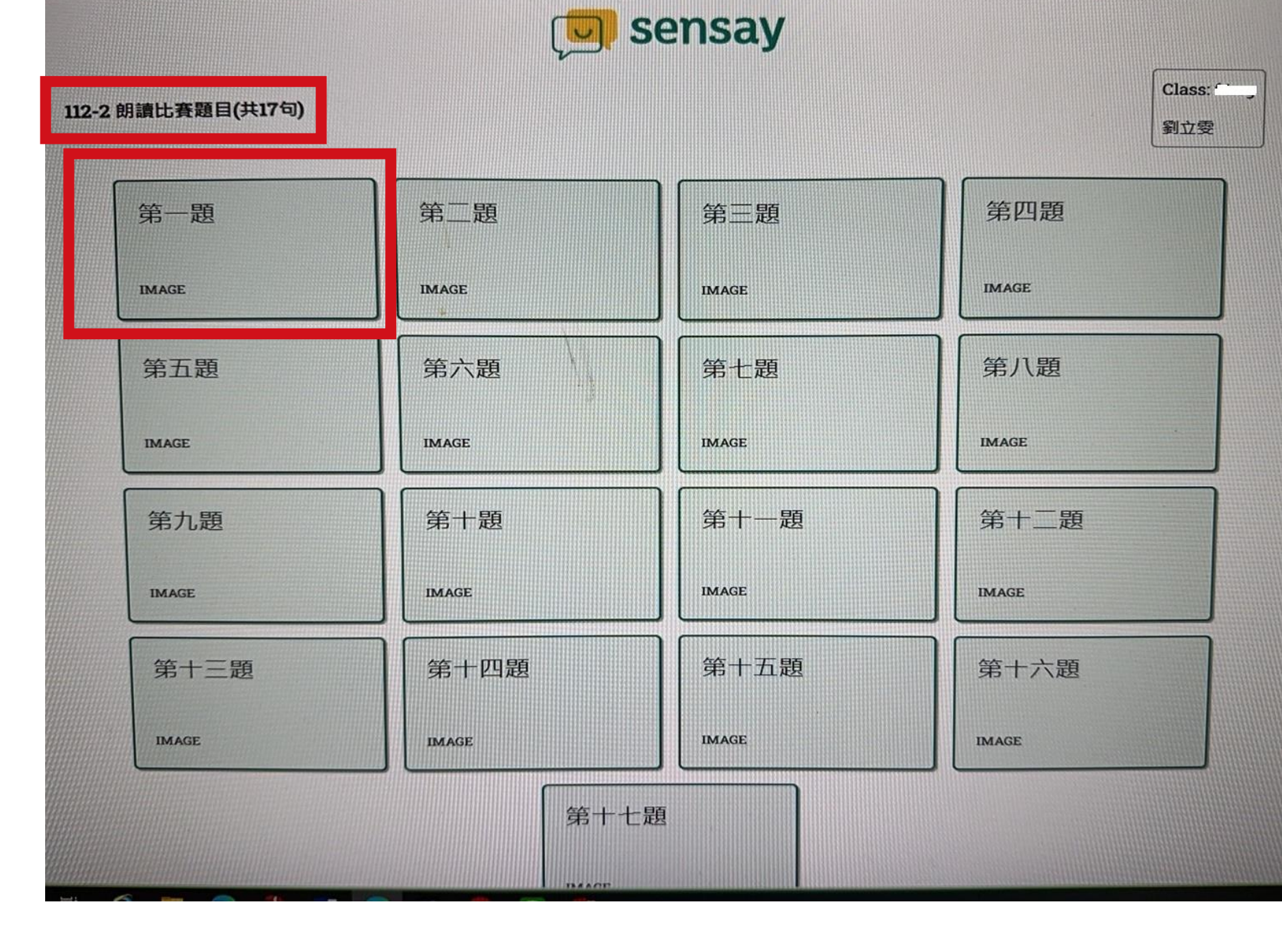

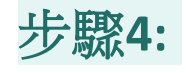

看到考題 要按下「Record」 鍵才會開始錄音,

沒按系統**不**會 自動錄音。

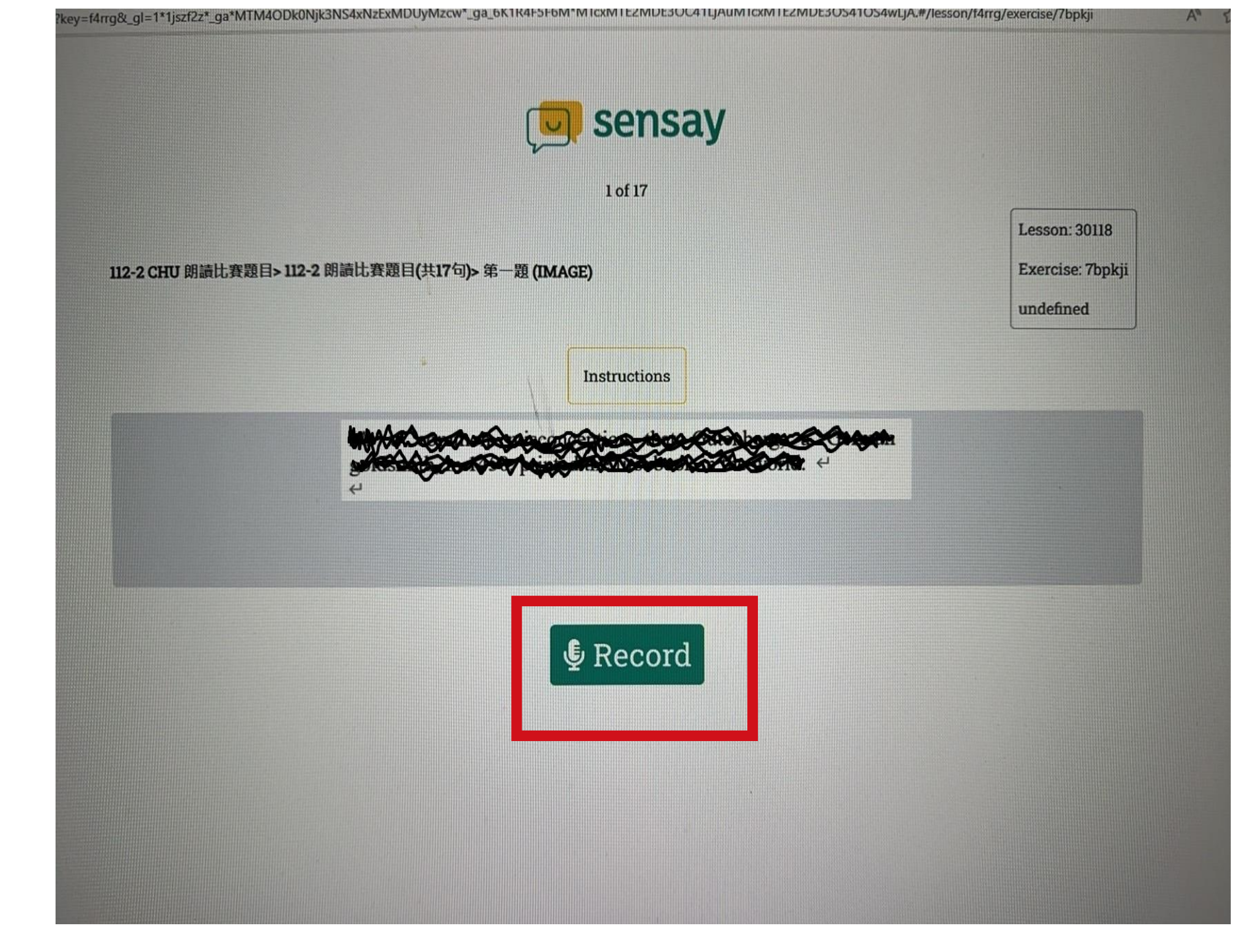

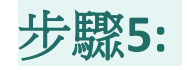

每句限時30秒唸完, 但每句唸完即可按 「Stop」停止錄音, 不必等30秒倒數完。

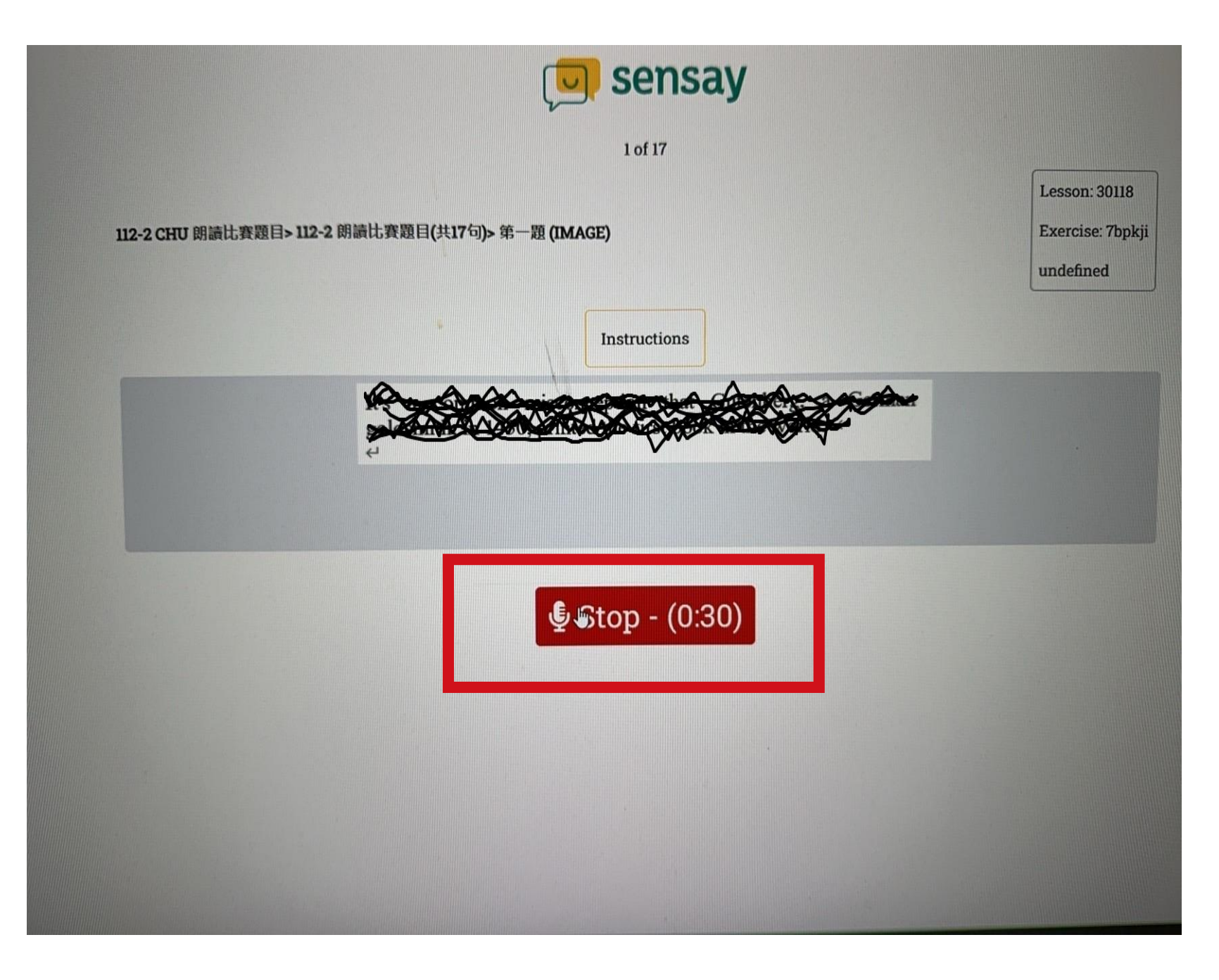

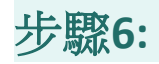

### 句子唸到一半,如果中間停 留太久,需要按「Try Again」 重唸

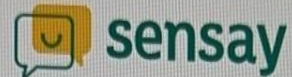

1 of 17

Lesson: 30118

Exercise: 7bpkji

undefined

#### 112-2 CHU 朗讀比賽題目> 112-2 朗讀比賽題目(共17句)> 第一題 (IMAGE)

Instructions: Check the embedded image and follow the instructions inside.

Please try not to pause for longer than 2 seconds when speaking. The text output may not be accurate if you pause. If your recording was cut off, please try again with no pauses.

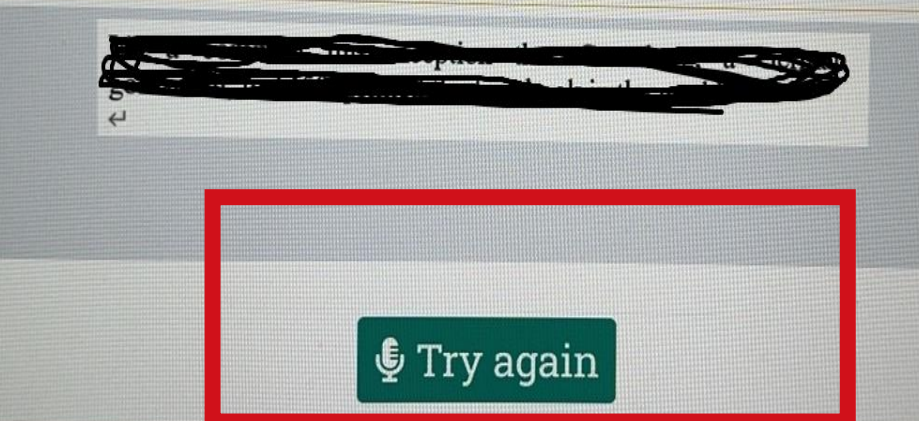

Did you say something? Please check your microphone and try again.

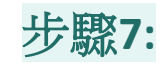

如果無法在倒數計時30 秒結束前唸完句子,或 覺得唸不好想重唸,可 以點選「Try Again」, 重新錄音。

但請把握時間,競賽時間為 3:25PM~4:00PM 唸不完分數少

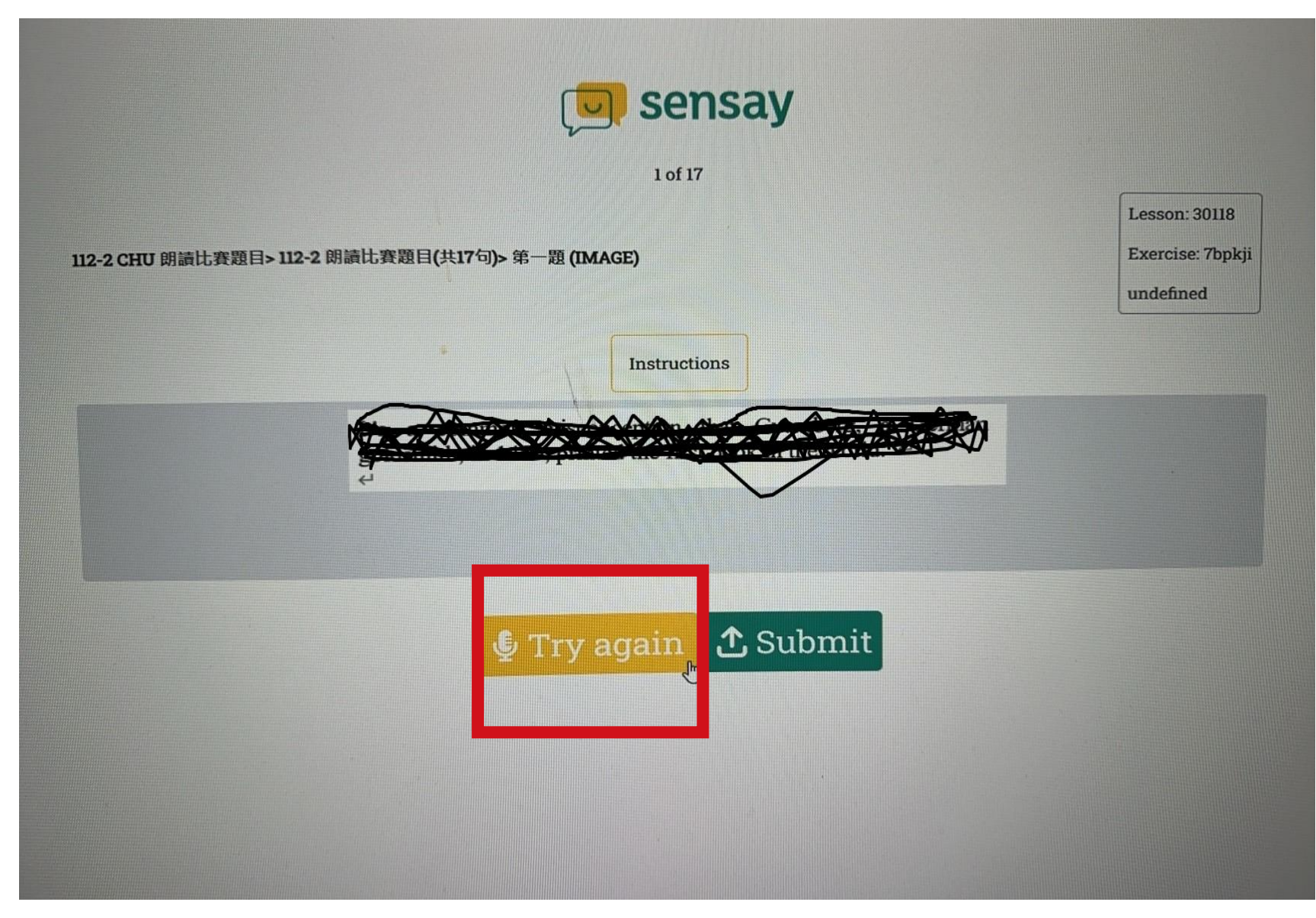

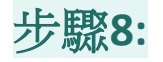

# 確定唸完該句後請點選「Submit」 遞交。

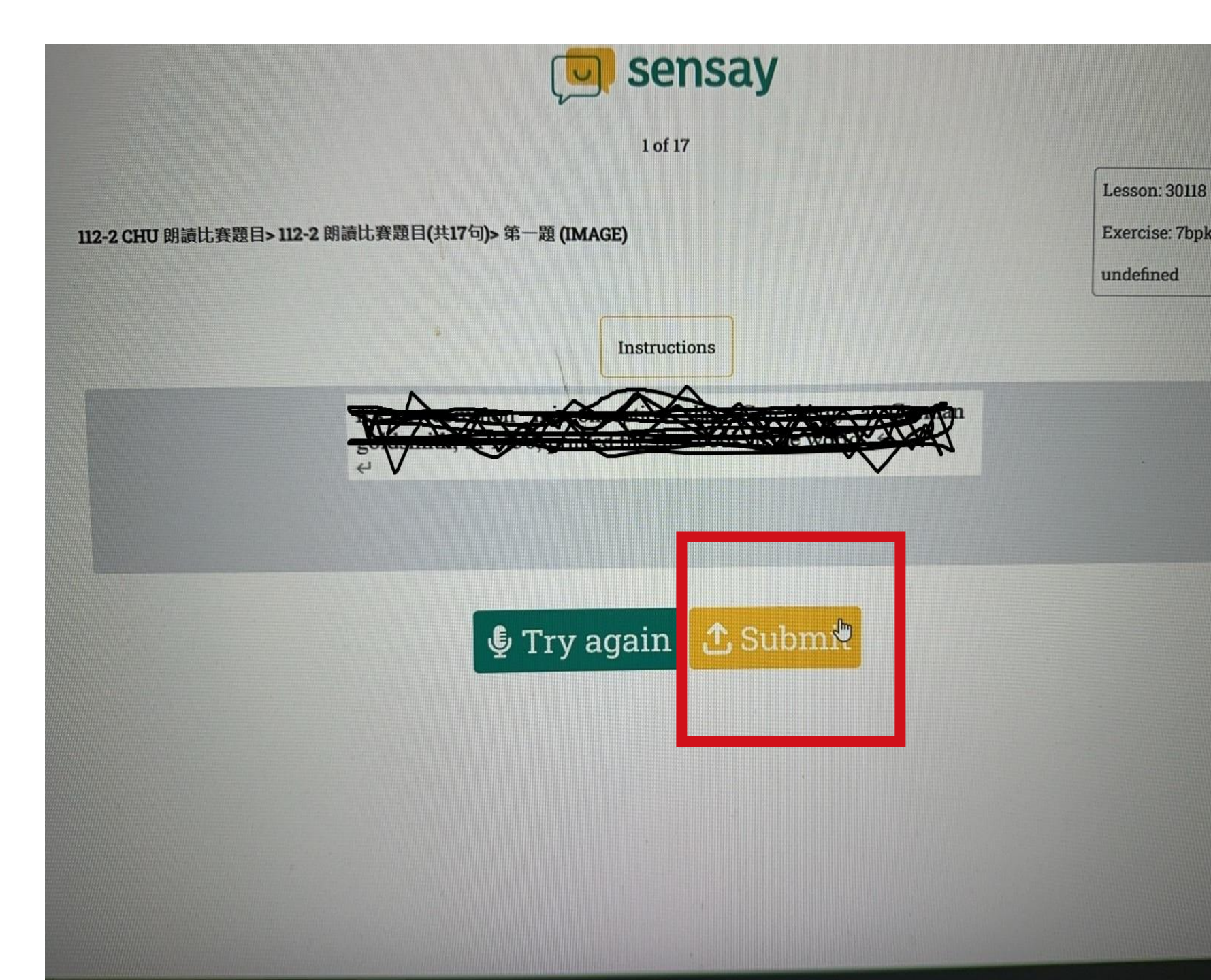

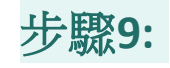

看到該句分數後按 「Next Exercise」 進行下一題

注意: 此時再按「Try Again」 鍵的再次錄音不計分

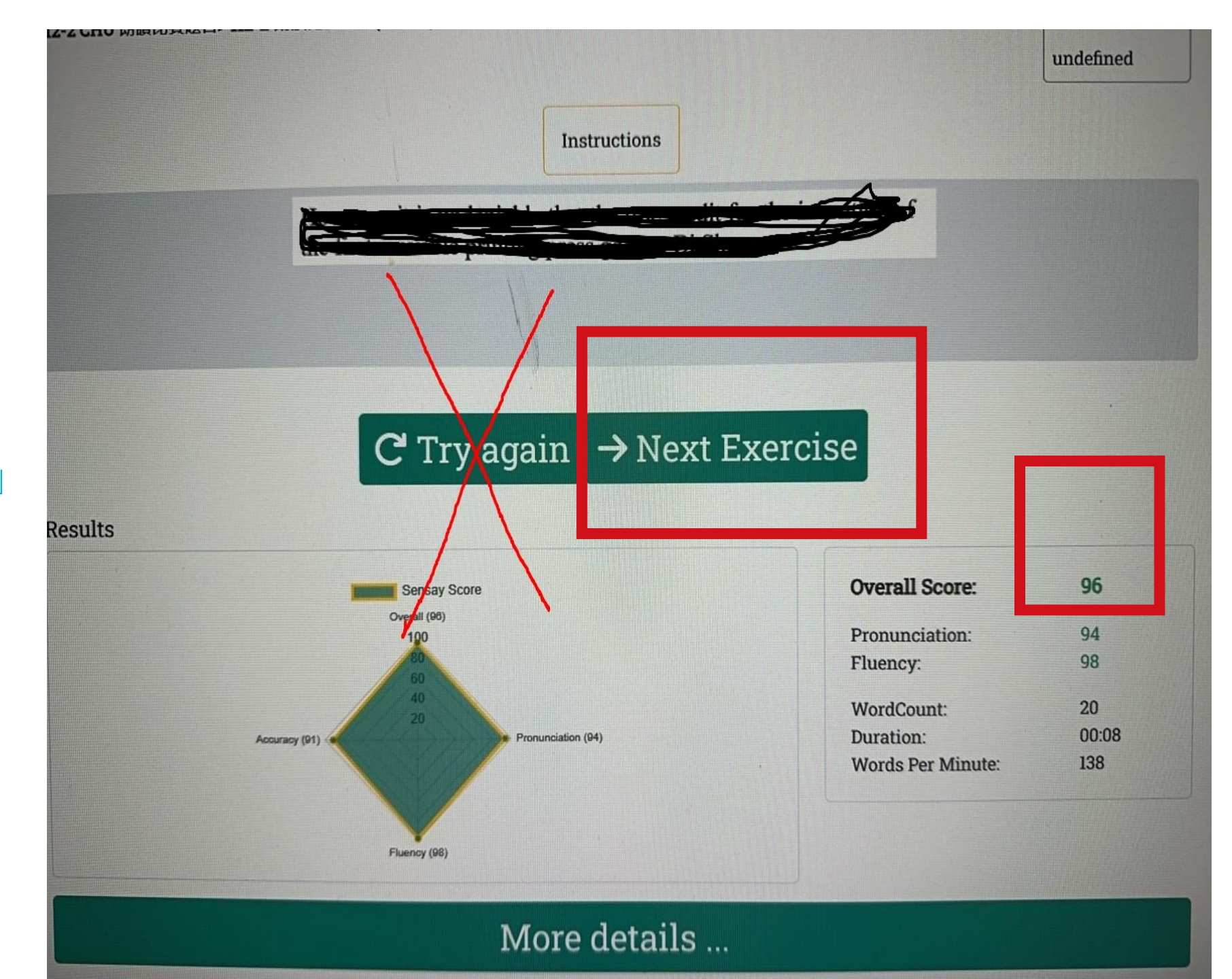

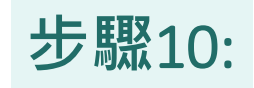

# 完成全部17句考題上傳錄音後點選「To Lesson」會看到每題的分數。

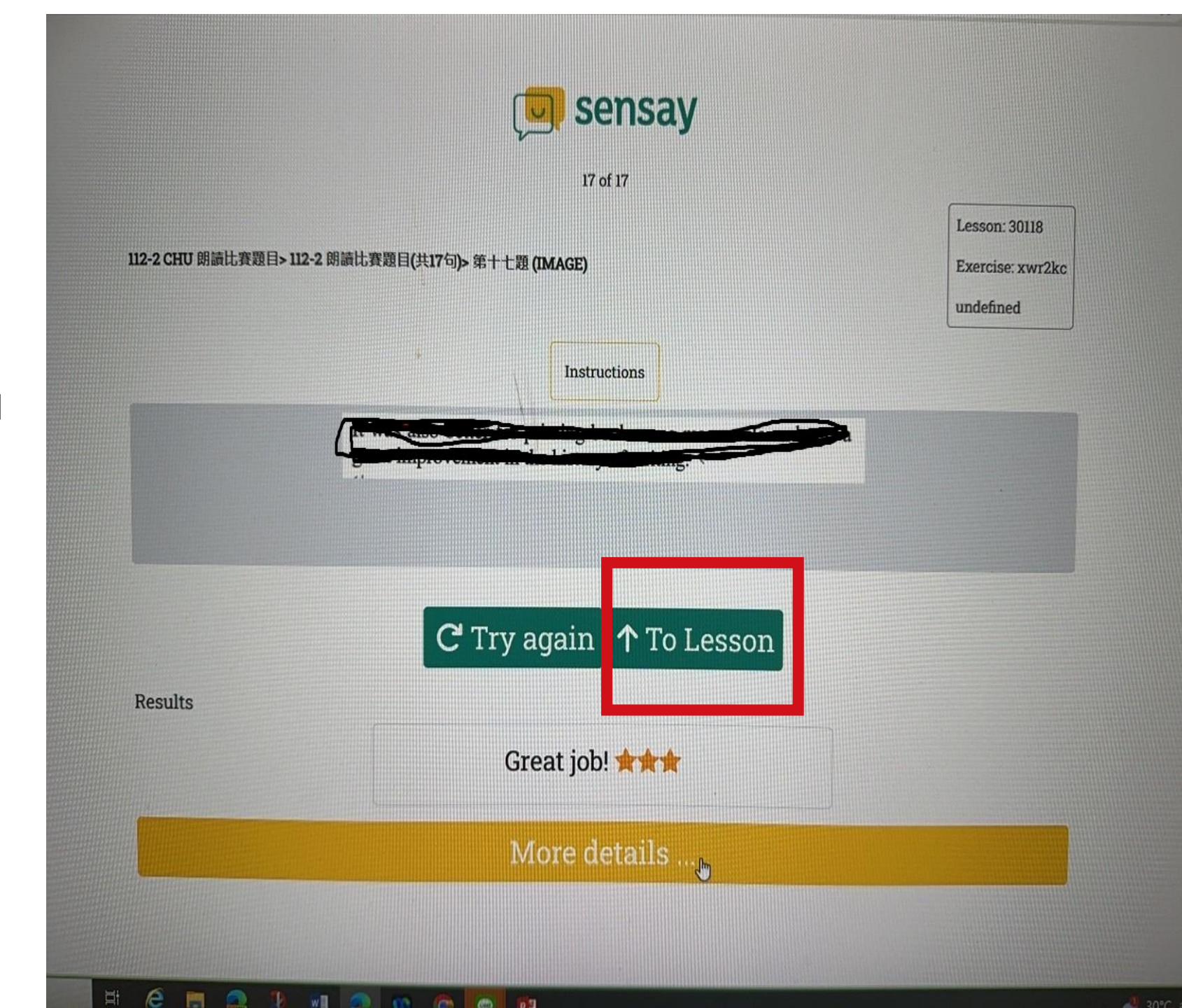

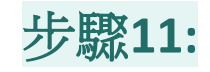

看到每題分數後 舉手向監考人員告知完成, 伺監考人員登記後, 請在原座位稍候 靜待成績公佈並頒獎,

注意: 1.不參加頒獎典禮者, 視同放棄獎金

2. 看到所有各題成績後 再按各題重錄音不計分 112-2 朗讀比賽題目(共17句)

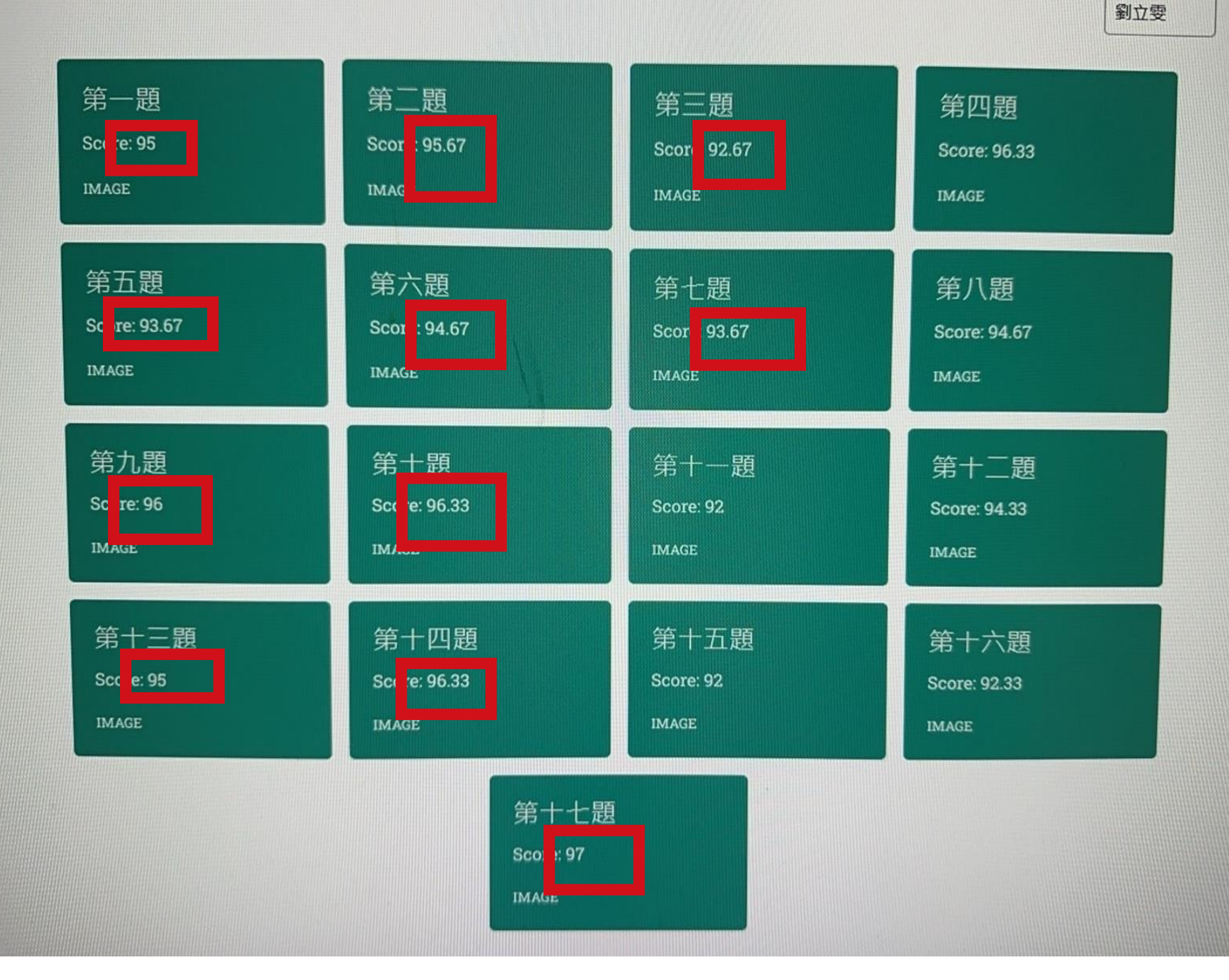

Class:

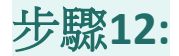

# 現在點選以下連結進入考場

student.oksensay.com

Pin 碼請看白板

祝競賽順利成功